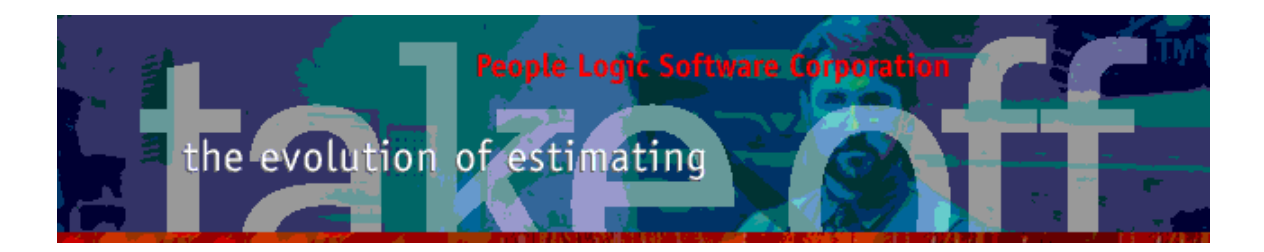

Update Bulletin 2.10.2.4

Hello

Many updates of the past year have been requested by various users and have finally made their way to your runtime version. A brief summary of the highlights are shown below.

| Menu               | 2   |
|--------------------|-----|
| File New           | 2   |
| File Open          | 2   |
| Project Categories | 3   |
| Bid Amount         | 4   |
| Bid Status         | 5   |
| Filtering          | 5   |
| Printing           | 5   |
| File Save Copy To  | 6   |
| Takeoff            | 6   |
| Grid               | 6   |
| Toolbar            | 9   |
| ТоДо               | 9   |
| Add                | .10 |
| Edit               | .10 |
| Delete             | .10 |
| Save as Image      | .10 |
| Reports            | .10 |
| Nouse              | .11 |

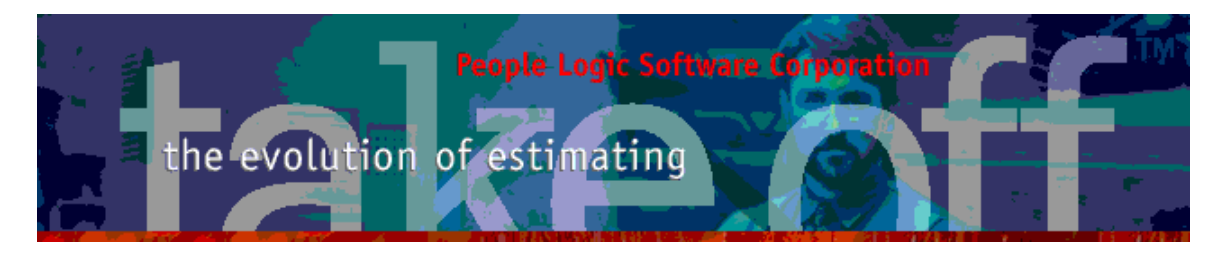

## Menu

#### File/New

Projects are now organized into *Categories*. File|New now needs to place projects into such containers. These categories have been predefined in File|Open and may be later renamed or reorganized. Default category is the last one used for File|New.

Also note that field Password has been removed and thus the existing fields have moved **down** one row to accommodate *Categories*.

| Create New Project | ×                 |  |
|--------------------|-------------------|--|
| Category           | Customers         |  |
| Folder Name        | myFolder          |  |
| Project Title      | Building ABC Fiji |  |
|                    | Save Cancel Help  |  |

## File/Open

File|Open has had several new changes

- Project Categories
- Bid Amount
- Bid Status
- □ Filtering
- Printing

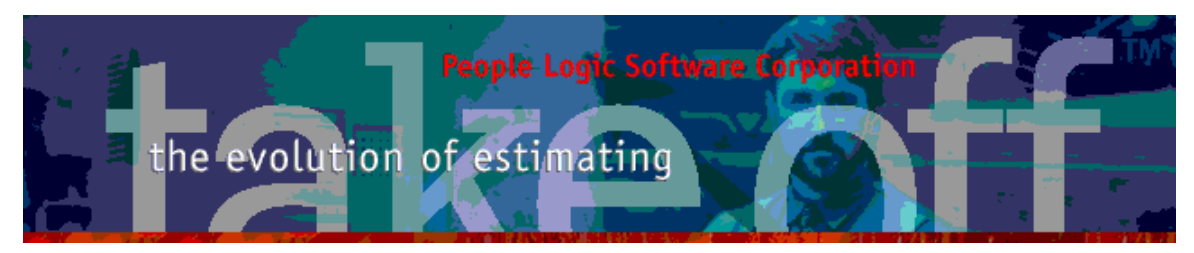

| 😵 Select Proj         | ject to Oper    | ī.                             |                                                       |                   |             | ×           |
|-----------------------|-----------------|--------------------------------|-------------------------------------------------------|-------------------|-------------|-------------|
| C:\Program F          | Files\People    | eLogic Software Corp\takeoff 2 |                                                       |                   |             | <b>~</b>    |
| Hamburgers and        | d Milkshakes    |                                |                                                       |                   |             |             |
| Add Category          | Export          | Print <b>-</b> Filter -        |                                                       |                   |             |             |
| 😑 C:\Program.         | .∖takeoff 2     | Project Title                  | Folder                                                | Last Modified     | Bid Amount  | Bid Status  |
| ~~Master              |                 | Hamburgers and Milkshakes      | Diner                                                 | 14/02/2015 5:34:1 | \$0.00      | •           |
| ~~ ~New pi            | ~~ New projects | NC Savings - PlanRoom          | rgers and Milkshakes Diner<br>vings - PlanRoom AWINCS |                   | \$29,991.00 | 0           |
| ~Samples<br>Customers |                 | Sample - MicroVellum link      | MV                                                    | 14/02/2015 6:39:3 | \$0.00      | 0           |
| Custome               | 12              | Sample - QuickCAM              | QuickCAM                                              | 27/02/2015 9:32:1 | \$10,909.00 | 0           |
|                       |                 | Sample - Sage/MasterBuilder    | Sage                                                  | 13/03/2015 2:35:3 | \$0.00      | 0           |
|                       |                 | Sample - TaskKlock             | TKI                                                   | 22/01/2015 7:46:2 | \$0.00      | 0           |
|                       |                 | Sample - Tractivity            | Trac                                                  | 04/03/2015 3:46:5 | \$0.00      | 0           |
|                       |                 | Starlight Jewellers            | Tutorial                                              | 23/04/2015 11:24: | \$17,495.00 | •           |
| Categ                 | gory            |                                |                                                       |                   |             |             |
|                       |                 | <                              |                                                       |                   |             | >           |
|                       |                 | <b>○</b> = 6 ● = 1 ● =         | 1                                                     |                   |             | \$58,395.00 |
| 8 records.            |                 |                                |                                                       |                   | Open        | Cancel Help |

#### **Project Categories**

Categories will allow one to group similar types of projects together. This is useful as the project list grows to several hundred projectes or even to keep numerous "Save As" copies together. All projects may still be viewed as a list by selecting the root(top most) category.

Make a new category by either using the *Add Category* button or right mouse click *Add*. Categories are limited to a single level in depth.

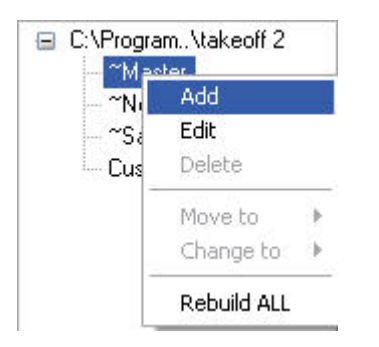

First time entry will create categories prefixed with "~" and attempts to place existing projects in those. Later one may add/rename or delete if empty. Projects

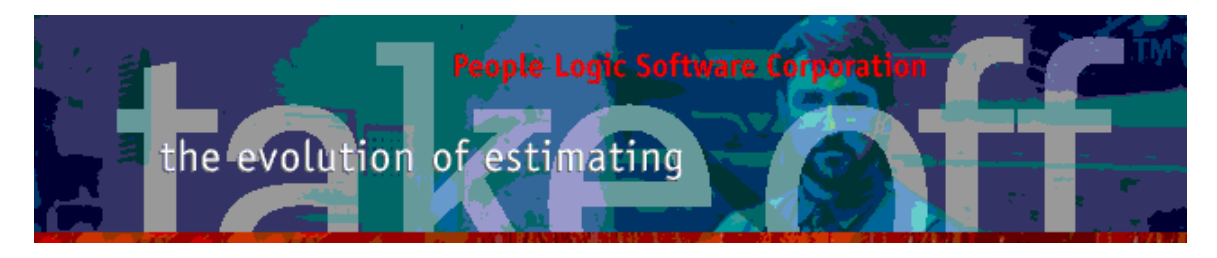

may be moved to other categories by selecting one or more project items from the grid and selecting *Move to*.

| Project Tit | le                 | Folder        | Last Modified       |
|-------------|--------------------|---------------|---------------------|
| Hamburge    | rs and Milkshakes  | Diner         | 14/02/2015 5:34:1 1 |
| NC Saving   | gs - Plan Room     | AWINCS        | 20/04/2015 7:12:2   |
| Sample - N  | /icroVellum link   | MV            | 14/02/2015 6:39:3   |
| Sample - G  | QuickCAM           | QuickCAM      | 27/02/2015 9:32:1   |
| Sample - S  | Sage/MasterBuilder | Sage          | 13/03/2015 2:35:3   |
| Sample -    | odd                | TKI           | 22/01/2015 7:46:2   |
| Sample -    | Add<br>Edit        | Trac          | 04/03/2015 3:46:5   |
| Starlight   | Delete             | Tutorial      | 23/04/2015 11:24:   |
|             | Move to 🔹 🕨        | ~Master       | 1                   |
|             | Change to 🔸        | ~New projects | 1                   |
|             | Rebuild All        | ~Samples      |                     |
| < 📖 🗆       | INCOGING FILL      | Customers     |                     |

### **Bid Amount**

Bid amount is derived form the Project field found in Edit|Project BidResults Initially these values are not transferred in order to save time during initial set-up but may later be updated using the *Rebuild ALL* function. Thereafter this value will be synchronized from the project. Total of Bid Amount shown in footer per category.

| iracts | Allowances | Gen Conditions | Bid F  | Results |
|--------|------------|----------------|--------|---------|
| >      |            |                | Total  | Margin  |
| >      | +10 %      | \$5,3          | 66.55  | 22.4 %  |
| γ      | +20 %      | \$1,2          | 00.00  | 5.0 %   |
| >      | +30 %      | \$1,5          | 04.06  | 8.0 %   |
| ;      | +50 %      | \$6,5          | 10.50  | 27.2 %  |
| >      |            |                | 81,11  |         |
| ?      | +50 %      | \$7,4          | 90.55  | 31.3 %  |
| 1      | +60 %      | \$7            | 20.00  | 3.0 %   |
| 2 \    |            | \$7            | 50.00  | 3.1 %   |
| 2      |            |                | \$0.00 | 0.0 %   |
|        | 0.00 😭     |                | \$0.00 |         |
| 3      |            | \$23,9         | 41.66  |         |
|        | <b>V</b>   | 🔻 Copy Dow     | n      |         |
|        | Bid Amount | \$17,4         | 95.00  |         |

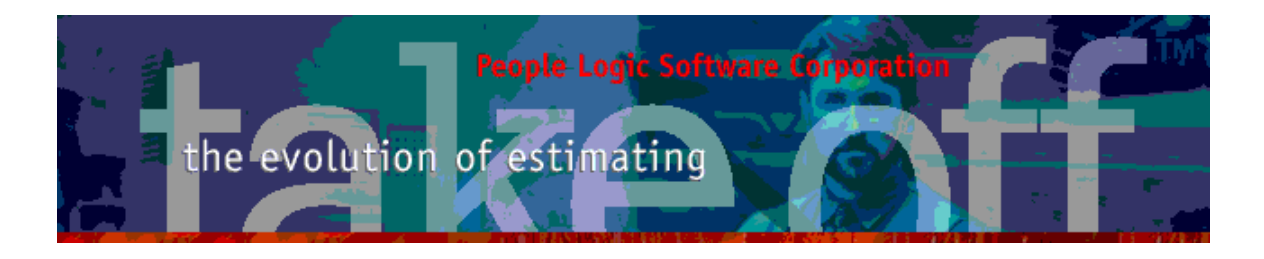

#### **Bid Status**

Individual projects may be tracked as Won, Lost or Pending. Select one or more project items and choose *Change to*.

| Project Title       |               | Folder | Last Modified     | Bid Amount        | Bid Status  |   |
|---------------------|---------------|--------|-------------------|-------------------|-------------|---|
| Hamburgers a        | nd Milkshakes |        | Diner             | 14/02/2015 5:34:1 | \$0.00      | • |
| NC Savings PlanBoom |               | AWINCS | 20/04/2015 7:12:2 | \$29,991.00       | <u> </u>    |   |
| Sample - Mic        | Add           |        | MV                | 14/02/2015 6:39:3 | \$0.00      | • |
| Sample - Qu         | Edit          |        | QuickCAM          | 27/02/2015 9:32:1 | \$10,909.00 | 0 |
| Sample - Sa         | Delete        |        | Sage              | 13/03/2015 2:35:3 | \$0.00      | 0 |
| Sample - Ta         | Move to       |        | TKI               | 22/01/2015 7:46:2 | \$0.00      | 0 |
| Sample - Tra        | Change to     |        | O Pendina         | 04/03/2015 3:46:5 | \$0.00      | 0 |
| Starlight Jew       |               |        | Won               | 23/04/2015 11:24: | \$17,495.00 | • |
| _                   | Rebuild ALL   | -      | Lost              |                   |             |   |

Count of each Bid Status shown in category footer.

## Filtering

Filter on a particular Bid Status condition. Note that category footer will adjust Bid amount total per filter.

|   | Filter    | - |
|---|-----------|---|
| 0 | Pending   |   |
| 0 | Won       |   |
| • | Lost      |   |
|   | Clear     |   |
| ~ | As colors |   |

Clear – Removes filter. As colors – Replaces color coding with text.

## Printing

Printing has been expanded to include new fields.

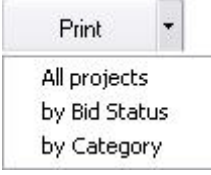

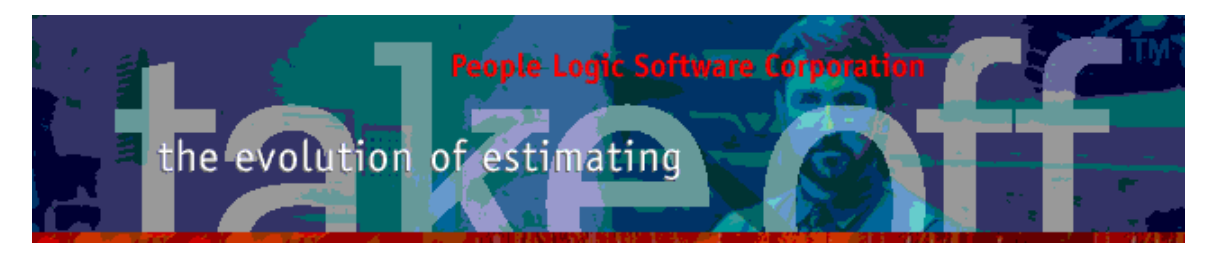

## File/Save Copy To

For those who maintain various project data sources(places with takeoff projects) then a quick function for copy a project to one of those folders is to use **Save Copy To**. This could be used to archive a project or simply to make a local copy from the network.

Warning – If a project folder already exists in the target location then a warning will be issued if you wish to avert an overwrite.

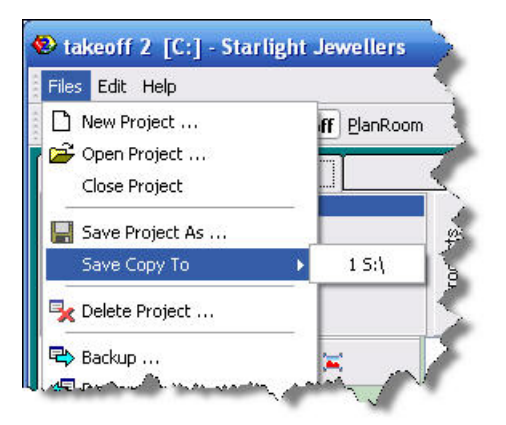

# Takeoff

## Grid

Product details may now be seen without entering the edit dialog. A preview panel has been added to show a summary of all dimensions, option and costs. The width of the panel may be change using a splitter bar or it mat be completely hidden. The remaining portion of the panel will show the same menu to restore.

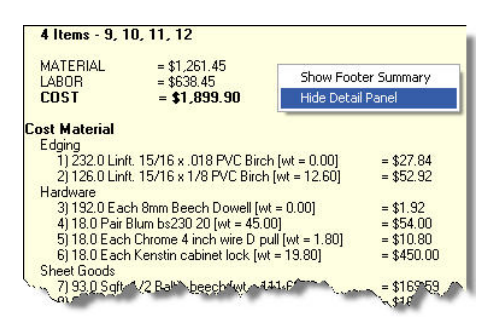

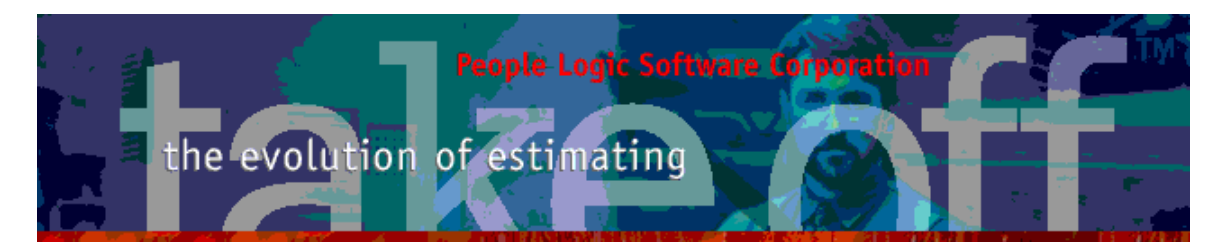

| Qty=1                         | Room:Office 2 |          |           |             |       |        |       | Cab-WhtMel\ Cab-B | irch\ Default(H                                                                                                    |                                                                                                    |
|-------------------------------|---------------|----------|-----------|-------------|-------|--------|-------|-------------------|----------------------------------------------------------------------------------------------------|----------------------------------------------------------------------------------------------------|
| nyDrawing:<br>nyStuff: Includ | de Crown moul | ding     | mySec     | tion:       |       |        |       |                   |                                                                                                    | ć                                                                                                    |
| Location                      | ID            | Qty      | Units     | Product     | Width | Height | Depth | Interior          | Item 28 - 1 Each B200                                                                                                    |                                                                                                    |
| Office 2                      | 91            | <b>a</b> | 2 Each    | B303        | 1     | 8      | 30    | 24 Cab-Birch      | MATERIAI _ #27.72                                                                                                    | 1                                                                                                    |
| Office 2                      | 10            | 9        | 1 Each    | B302        | 3     | 0      | 30    | 18 Cab-Birch      | LABOR = \$44.50                                                                                                    |                                                                                                    |
| Office 2                      | 11 6          | 3        | 2 Each    | B302        | 3     | :0     | 30    | 18 Cab Birch      | COST = \$82.23                                                                                                    |                                                                                                    |
| Office 2                      | 12 (          | 3        | 3 Each    | B302        | 3     | 0      | 30    | 18 Cab-Birch      | SIZE = 18.000v/1 • 36.000H1 • 24.000D1                                                                                                    |                                                                                                    |
| Office 2                      | 13            | -        | 1 Each    | False front | 2     | 4      | 72    | Cab-Birch         |                                                                                                    |                                                                                                    |
| Office 2                      | 14            |          | 1 Each    | T110        | 3     | 0      | 0     | 74 Default(C)     | Options                                                                                                    |                                                                                                    |
| Office 2                      | 15            | 3 1      | 00 Linft. | Crown       |       |        |       | Default(C)        | How many dividers = 0                                                                                                    | - 0                                                                                                    |
| Office 2                      | 28            | 1        | 1 Each    | B200        | 1     | 8      | 36    | 24 Cab-WhtMel     | How many shelves adjustable                                                                                                    | = Def shelf                                                                                                    |
| Office 2                      | 29 (          | 1        | 1 Each    | B200        | 1     | 8      | 36    | 24 Cab-WhtMel     | How many shelves fixed                                                                                                    | = 0                                                                                                    |
|                               |               |          |           |             |       |        |       |                   | Cost Material     INTERIOR   = Cab-WhMel     FINISH   = Cab-WhMel     FINISH   = Cab-Birch     HARDWARE   > Defaul(H)     Edging   1) 12.0 Linkt. 15/16 x.018 PVC White [wt = 0.00]     2) 80 Linkt. 15/16 x.108 PVC Birch [wt = 0.00]     3) 24.0 Each 8mm Beech Dowell [wt = 0.00]     4) 20 Each 8mm T25 deg clip on [wt = 1.80]     5) 20 Each 8thum mounting plate clip on [wt = 0.00]     10 Each Plates shelf clips [wt = 0.00]     71 40 Each Plates is shelf clips [wt = 0.00]     93 8 5 aft. 12/ WhM Meanime G15 [wt = 5.85]     93 3 8 5 aft. 2/2 WhM Meanime G25 [wt = 5.85]     91 3 8 5 aft. 2/3 4 WhM Meanime G25 [wt = 5.80]     11 16 LO Sqt. 3/4 WhM Melamime G15 [wt = 5.80]     12 3.0 Sqt. 3/4 WhM Melamime G25 [wt = 6.30]     Material   = \$27.73     Weight   = 62.63     Cost Labor   Manufacturing     11 0.4 Just Edue band   G10 Hours Assemble case     2) 0.2 Hours Attach hardware   310.1 Hours Edue band | = \$0.60<br>= \$3.36<br>= \$0.24<br>= \$0.00<br>= \$0.12<br>= \$4.33<br>= \$7.72<br>= \$1.15<br>= \$1.56<br>= \$3.35 |
|                               |               | -        |           | NO PORT     |       |        |       | 1                 | 5) 0.4 Hours Handling parts                                                                                                    | = \$7.00                                                                                                    |
|                               |               |          |           | Cost1       |       |        | ost2  | M                 | larkup Profit                                                                                                    | Total Sell                                                                                                    |

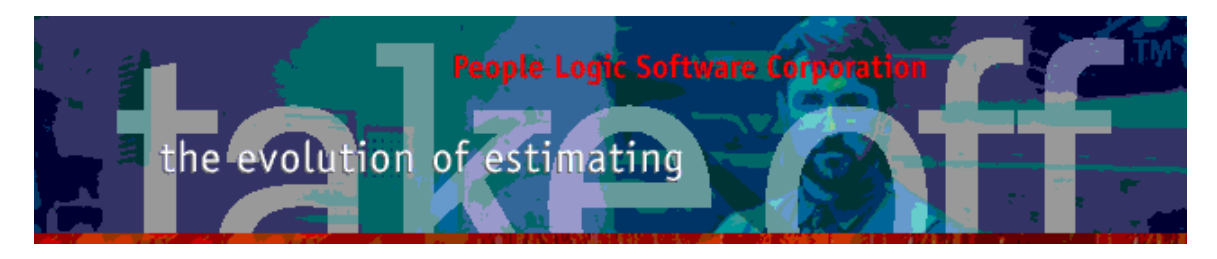

Multiple items may also be selected and their sum will be shown on the detail panel also. Dimensions and options will be missing from this view.

| Qty=1                |                    | Room:Office 2 |      |           |             |       |        | Cab-WhtMel\ C |    |            |                                                                                                    |
|----------------------|--------------------|---------------|------|-----------|-------------|-------|--------|---------------|----|------------|----------------------------------------------------------------------------------------------------|
| myDrawir<br>myStuff: | ng:<br>Include Cro | own mould     | ling | mySection | pn:         |       |        |               |    |            |                                                                                                    |
| Locati               | ion                | ID            | Qty  | Units     | Product     | Width | Height | Depth         |    | Interior   | 4 Items - 9, 10, 11, 12                                                                                                    |
| • Office             | 2                  | 9 🛍           | 1    | 2 Each    | B303        | 1     | 8      | 30            | 24 | Cab-Birch  | MATERIAI = \$1 261 45                                                                                                    |
| • Office             |                    | 10 🖻          | 1    | 1 Each    | B302        | 3     | 0      | 30            | 18 | Cab-Birch  | LABOR = \$638.45                                                                                                    |
| • Office             | 2                  | 11 🖻          | 1    | 2 Each    | B302        | 3     | 0      | 30            | 18 | Cab-Birch  | COST = \$1,899.90                                                                                                    |
| Office               | 2                  | 12 🕻          | 1    | 3 Each    | B302        | 3     | 0      | 30            | 18 | Cab-Birch  | Cost Material                                                                                                    |
| Office               | 2                  | 13 🗖          |      | 1 Each    | False front | 2     | 4      | 72            |    | Cab-Birch  | Edging                                                                                                    |
| Office               | 2                  | 14 🗖          |      | 1 Each    | T110        | 3     | 0      | 0             | 74 | Default(C) | 1) 232.0 Linft, 15/16 x .018 PVC Birch [wt = 0.00] = \$27.84                                                                                                    |
| Office               | 2                  | 15 🧖          | 1    | 00 Linft. | Crown       |       |        |               |    | Default(C) | Hardware                                                                                                    |
| Office               | 2                  | 28 🕻          | 1    | 1 Each    | B200        | 1     | 8      | 36            | 24 | Cab-WhtMel | 3) 192.0 Each 8mm Beech Dowell [wt = 0.00] = \$1.92                                                                                                    |
| Office               | 2                  | 29 🕻          | 1    | 1 Each    | B200        | 1     | 8      | 36            | 24 | Cab-WhtMel | 4) 18.0 Pair Blum bs230 20 [wt = 45.00] = \$54.00                                                                                                    |
|                      |                    |               |      |           |             |       |        |               |    |            | 1 33.0 Sqt. 1/2 Birk Detect (w = 11.80) = \$163.05   9) 33.0 Sqt. 1/2 Birk Detect (w = 11.80) = \$163.05   9) 133.5 Sqt. 3/4 Birch G15 (w = 118.00) = \$163.06   9) 133.5 Sqt. 3/4 Birch G15 (w = 118.00) = \$163.06   9) 133.5 Sqt. 3/4 Birch G25 (borg rade) (w = 680.40) = \$17.12   11) 18.0 Sqt. 3/4 Birch G25 (borg rade) (w = 680.40) = \$17.16   Weight = 665.85   Cost Labor   Manufacturing 13.4 Hours Assemble case = \$183.06   1 2.6 Hours Assemble case = \$13.76   1 3.4 Hours Assemble case = \$13.76   1 2.1 Hours Edge band = \$24.19   5 1.6 Hours Endower = \$31.44   6 55 Hours Endower = \$103.00   7) 0.2 Hours Endower = \$41.39   9) 0.7 Hours Router = \$41.40   Site 10.4 OHours Install cabinet = \$160.00   Labor = \$63.845   0TY Mg = \$32.32   0TY Site = 4.00 |
|                      |                    |               |      |           | 100000      |       | 200    |               |    |            |                                                                                                    |
|                      |                    |               |      |           | Cost1       |       | Cos    | t2            |    | M          | larkup Profit Total Sell                                                                                                    |

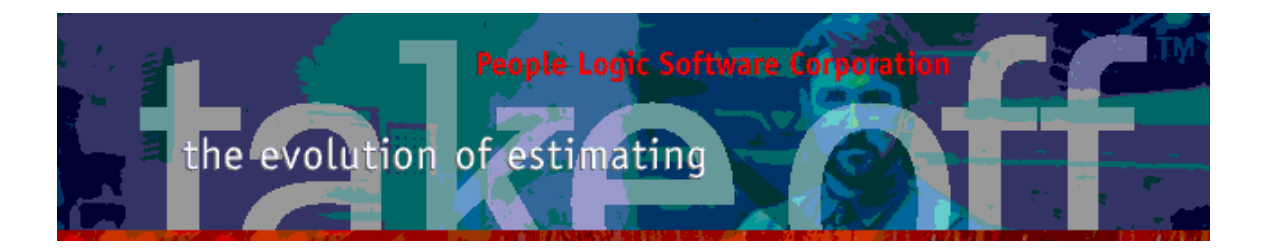

## Toolbar

## ToDo

A new function for the Toolbar buttons is a Project ToDo list. This will keep a running list of items to remember which may be checked as Done later.

| Σ 🗞                      | 4                           | ) - X                                      | v - ⊮<br>∕        | <b>- 3</b>                |                                                |            |            |
|--------------------------|-----------------------------|--------------------------------------------|-------------------|---------------------------|------------------------------------------------|------------|------------|
| 🕙 To do - S              | itarli                      | ght Jewellers                              |                   |                           |                                                |            | 🗆 🔀        |
| File                     |                             |                                            |                   |                           |                                                |            |            |
| Type<br>Subject<br>Notes | P I<br>Impo<br>Is Ru<br>YES | mportant<br>rtant<br>ınning trim included? | <b>.</b>          | ×                         |                                                |            |            |
| Add                      | 4                           | ) I Delete                                 | Clear ALL         | Save as Image             |                                                |            |            |
| Done I                   | lune                        | Estimator                                  | Subject           |                           | Notes                                          | Created    | Completion |
|                          | 2                           | Axel                                       | Drawings          |                           | Are all drawings located?                      | 22/04/2015 | 0%         |
| 10 7                     | 0                           | Axel                                       | Find              |                           | Are all the Addendum found?                    | 22/04/2015 | 0%         |
| ØO 🗯                     | 0                           | Axel                                       | Find              |                           | Read all spec?                                 | 22/04/2015 | 0%         |
| 00 🤇                     | b                           | Axel                                       | Gearup            |                           | Gear up and go?                                | 22/04/2015 | 0%         |
|                          | 2                           |                                            |                   |                           | Is Running trim included?                      | 22/04/2015 | 0%         |
|                          | •                           | Axel                                       | Pricing           |                           | Get material pricing?                          | 22/04/2015 | 0%         |
|                          | W                           | Axel                                       | Report            |                           | Trim report                                    | 22/04/2015 | 0%         |
|                          |                             | Axel                                       | Subject           |                           | Do we have time to bid project? When is it due | 22/04/2015 | 100%       |
|                          |                             |                                            |                   |                           |                                                |            |            |
| C:\Program               | Files\                      | PeopleLogic Softwa                         | re Corp\takeoff 2 | \projects\Tutorial\Tasks. | tod                                            |            | Done       |

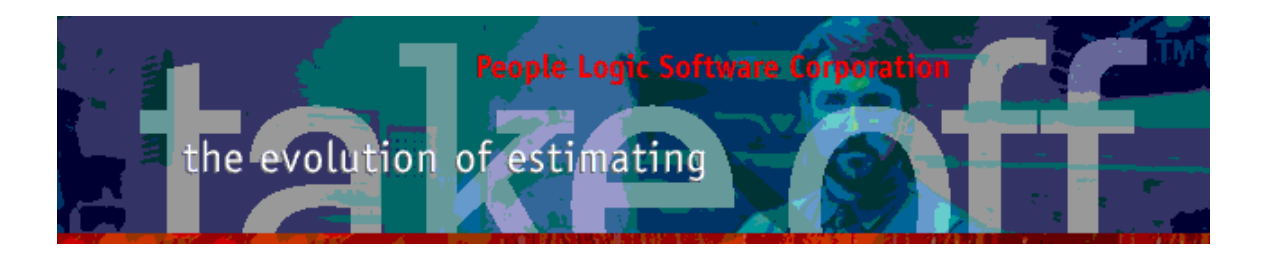

### Add

Click the *Add* button for a generic ToDo item or select a predefined icon. The last selected icon will show on the Tool button and may be used again without clicking the down arrow.

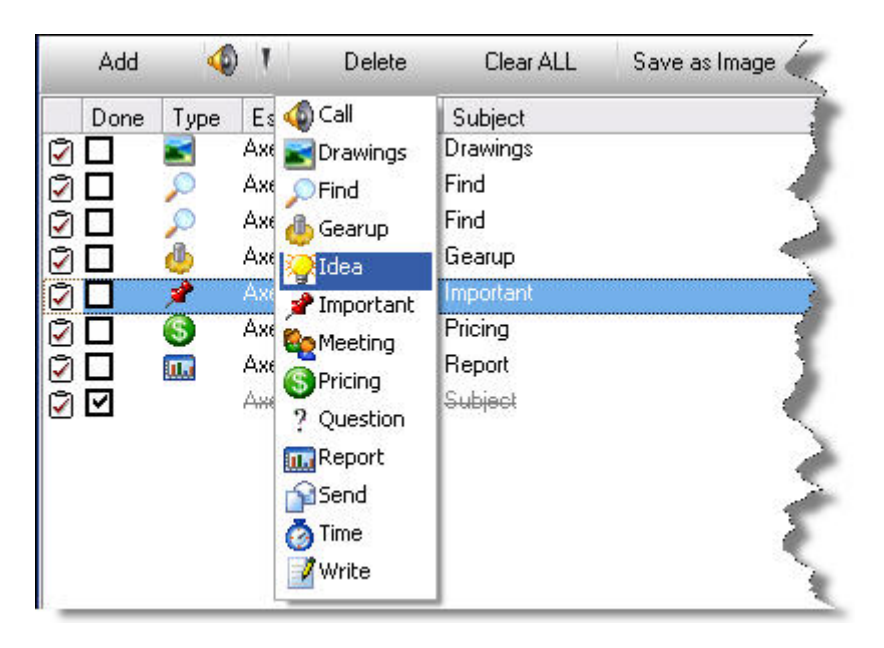

### Edit

Editing for Subject or Notes may be done in place or from the above panel.

### Delete

Select an item and then either click *Delete* button or DEL key. All items may be removed using *Clear ALL*.

### Save as Image

Click **Save as Image** to create a JPG file to your desktop.

## Reports

Report Loc\_cst2 now has a prompt for hiding costs.

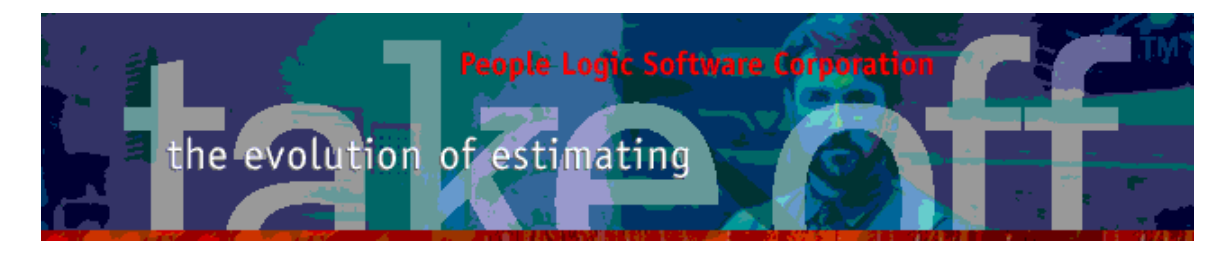

|        |             |                |                         | People Logic Software |                             |
|--------|-------------|----------------|-------------------------|-----------------------|-----------------------------|
| Iskeof | +/te<br>Sta | m Co<br>rlight | sts aind M<br>Jewellers | U by Location         | April 23, 2015<br>1:18:03PM |
| 2nd Ro | 0 F         |                |                         |                       |                             |
|        | ID 0        | 2u an ti       | ty UOM                  | Item                  | Sell Price                  |
|        | 1           | : 7            | 00 Um1.                 | Crown                 | ¥3,850.00                   |
|        |             |                |                         |                       | \$3,850.00                  |
| 2nd Ho | oriomi      | oe 1           |                         |                       |                             |
| -      | ID 0        | 2u an ti       | ty UOM                  | Item                  | Sell Price                  |
|        | 2           | 1              | 2 Each                  | B 303                 | \$553.73                    |
|        | 3           | :              | 1 Each                  | B 302                 | \$242.20                    |
|        | 4           |                | 2 Each                  | B 302                 | \$ + + 5.77                 |
|        | 5           | :              | 1 Each                  | B 302                 | \$231.60                    |
|        | 0           | :              | 1 Each                  | False front           | \$34.85                     |
|        | 1995        |                | 1. 10 Carlo 20 A.A.     | A                     | A .45                       |

## Mouse

Scrollwheel has been adjusted.

Any comments are welcome for future enhancements.

Thank you for your ideas

People Logic Software

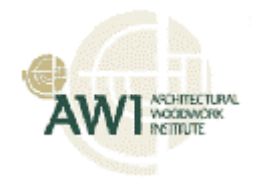